# Remote Care Short Guidance

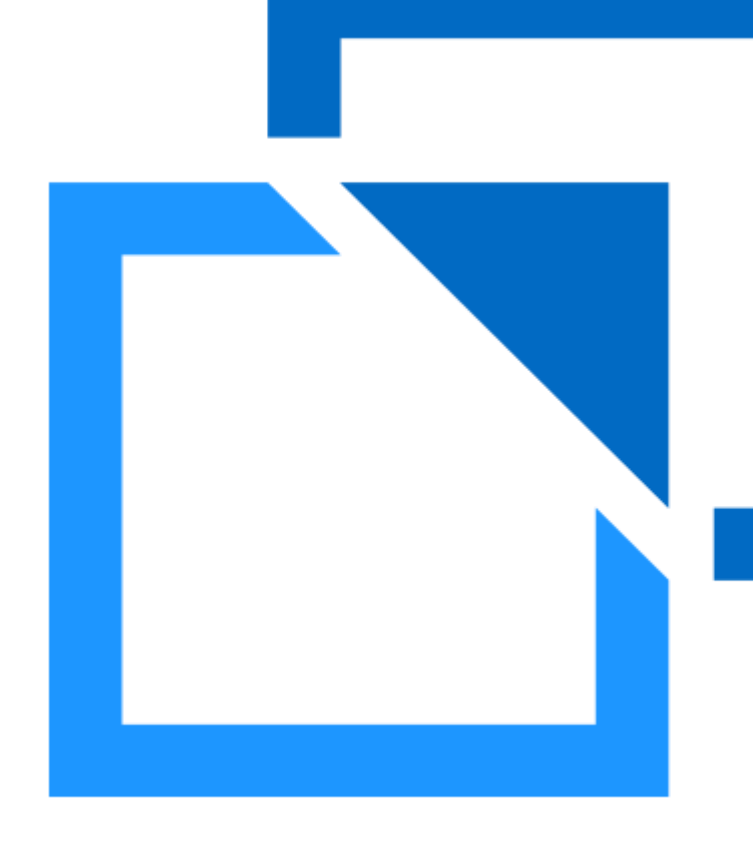

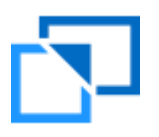

1

## INTRO AND CONNECTION

Remote Care is a simple concept really...

It allows you to access a customer's device, from your PC (just like IT do) You can then:-

- See the symptoms
- Fix the customer's issues
- Show the customers how to fix it for themselves

| Log in                                                                                | Fill in the device number, select the connection method and click "Connect"                                                                                                    | Follow the connection status.<br>Be proactive in the installation.                                                                                                    | Connected. |
|---------------------------------------------------------------------------------------|----------------------------------------------------------------------------------------------------|----------------------------------------------------------------------------------------------------|------------|
| User name: Password: Logn Forget my parameter  Py entering, I accept the Tenne of use | Connect to Device         Enter number / email of the device         Select the connection method         Initiale a remote care connection         CONNECT         Admin Portal         APN settings       Remote Care<br>Portal       OS<br>Configuration | Connect to Device       972545515516       Select Be connection method:       Wake up the remote care are       CANCEL       Connecting to device       972545515516       Gener connection status       Benetic care are       Decisioner approval status       Benetic Care PN code       200571       Atman Potral |            |

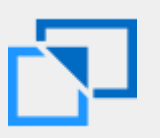

#### FIRST-TIME APP INSTALLATION – ANDROID

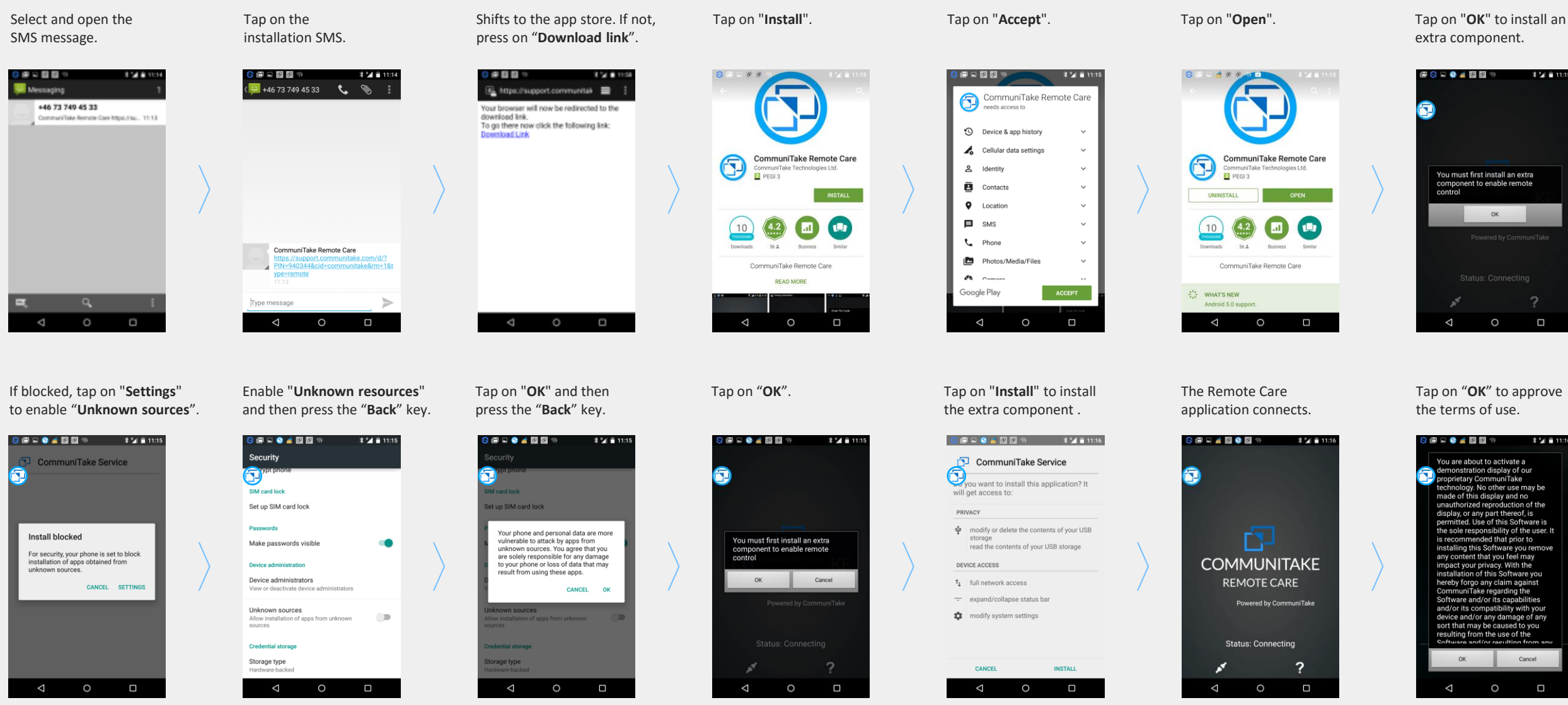

\$ 🖌 🗎 11:

\* 🖌 🗎 11:

Cancel

OK

## **BASIC FEATURES**

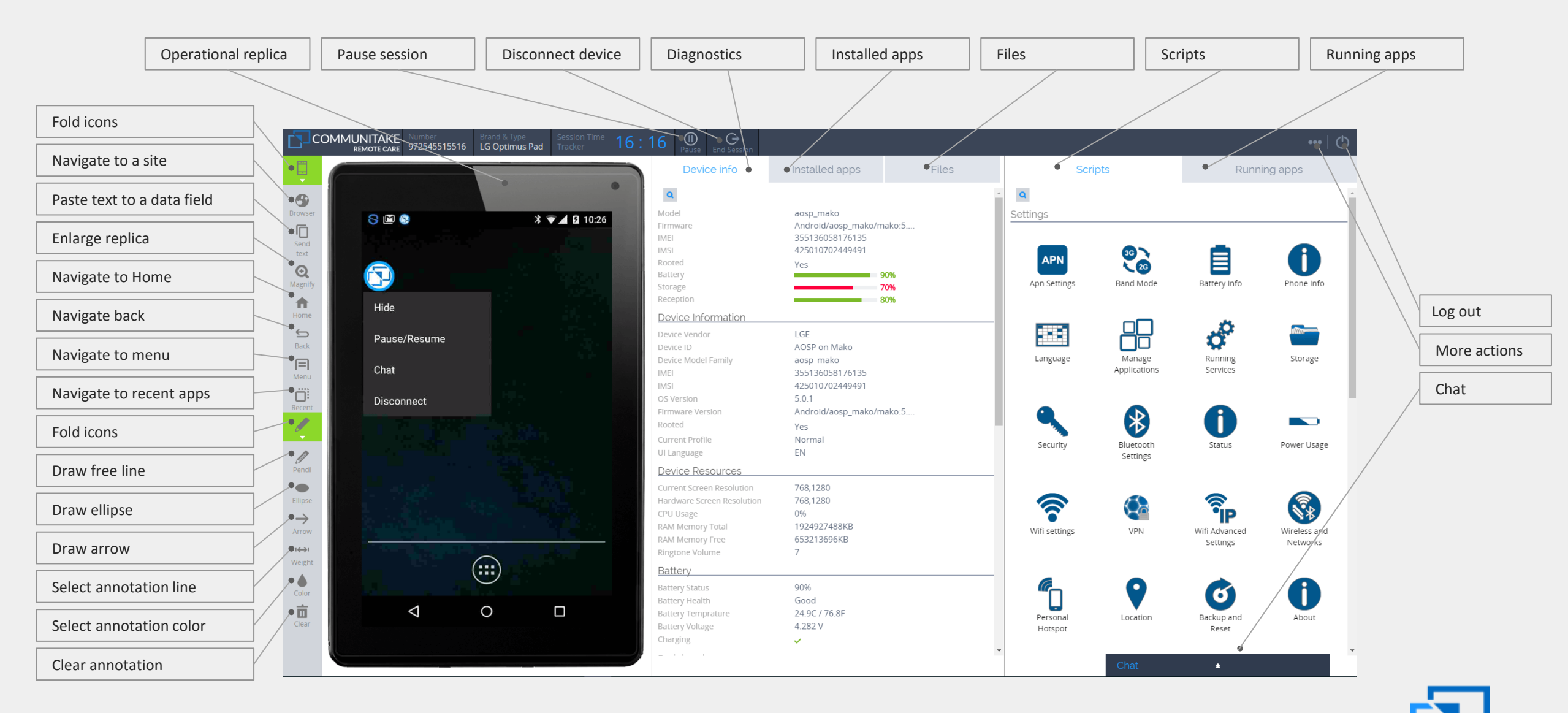

## APN SETTINGS

| Connect to Device                  |
|------------------------------------|
| Enter number / email of the device |
| Select the connection method:      |
| Initiate a remote care connection  |
| CONNECT                            |
| Remote Care iOS                    |

Select the operator, key-in the phone number and click on "Send APN to the device"

| APN Settings                  |          |                          |      |  |  |
|-------------------------------|----------|--------------------------|------|--|--|
| Q                             |          |                          |      |  |  |
| O Italy                       | WIND     | BUSINESS                 | •    |  |  |
| O Italy                       | WIND     |                          |      |  |  |
| O Italy                       | VODAFONE | TABLET                   |      |  |  |
| O Netherland                  | KPN      | High                     |      |  |  |
| O Philippine                  | Globe    | Postpaid                 |      |  |  |
| O Philippine                  | Globe    | Prepaid                  |      |  |  |
| O Philippine                  | Smart    |                          |      |  |  |
| O Philippine                  | SmartBro | Fixed                    |      |  |  |
| O Philippine                  | SmartBro |                          |      |  |  |
| O Philippine                  | Sun      |                          |      |  |  |
| <ul> <li>Singapore</li> </ul> | M1       | sunsurfmcard             |      |  |  |
|                               | SingTel  | Streaming                | Ŧ    |  |  |
| 77777777777                   |          |                          |      |  |  |
|                               |          | Cancel Send AP<br>Device | N to |  |  |